### <u>הזמנה באתר ברמיל – לקוח חדש - עסקי</u>

- אנא פנה למייל שלנו <u>Barmil@barmil.co.il</u> לקבלת שם משתמש והסיסמא שלך
  לאחר קבלת השם והסיסמא המשיכו לסעיף הבא.
  - הכינו את שם משתמש והסיסמא.
    הכינו את המק"ט הנדרש לכם
    - 3. בחרו "לקוחות עסקיים"

|       | <u> </u>                  |                       |
|-------|---------------------------|-----------------------|
|       | לקוחות עסקיים             | לקוחות פרטיים         |
|       | ולחצו על <sup>כניסה</sup> | זינו קוד משתמש וסיסמא |
|       | סיסמא                     | ןוד משתמש             |
| רניסו |                           | I                     |

מה תרצו לקנות?

Т.

#### 6. הוסיפו לסל הקניות לחצו על "הוספה לסל"

– About קטלוגים מוצרים מאמרים הצעת מחיר יצירת קשר אודות

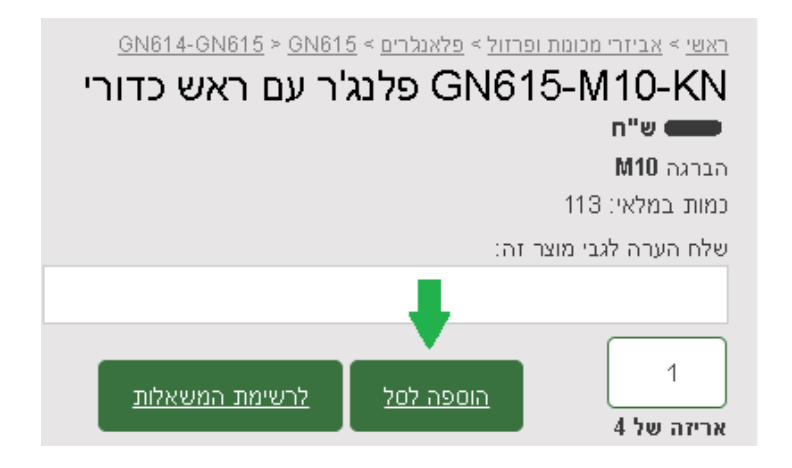

# <u>הזמנה באתר ברמיל – לקוח חדש - עסקי</u>

| ( בדוגמא ניתן לראות שכמות 1 זה אריזה אחת  של 4 יחידות) |         |                             |         |            |                          |  |  |
|--------------------------------------------------------|---------|-----------------------------|---------|------------|--------------------------|--|--|
| הדפסת סל הקניות                                        |         |                             |         |            |                          |  |  |
|                                                        | סה"נ    | כמות                        | מחיר    | כמות במלאי | שם המוצר                 |  |  |
| ⊗ ♥                                                    | ₪ 41.60 | 1<br>אריזות של 4            | ₪ 10.40 | 54         | <u>פלנג'ר GN614-4-KD</u> |  |  |
|                                                        |         | טיכום הזמנה                 |         |            |                          |  |  |
| יכום ביניים: 41.60 ₪                                   |         |                             |         |            |                          |  |  |
|                                                        | Γ       | <b>סה"כ לתשלום:</b> 41.60 ש |         |            |                          |  |  |
| בחירת משלוח מתבצעת בשלב הבא                            |         |                             |         |            |                          |  |  |
|                                                        | 1       |                             |         |            |                          |  |  |

בחרו את הכמות הנכונה – ביחידות או לפי אריזה.
 בדוגמא ניתו לראות שכמות 1 זה אריזה אחת של 4 יחידות

8. בעת לחצו על לחצן "רבישה "

| הדפסת סל הקניות     |         |                  |         |            |                          |
|---------------------|---------|------------------|---------|------------|--------------------------|
|                     | סה"כ    | כמות             | מחיר    | כמות במלאי | שם המוצר                 |
| ⊗ ♥                 | ₪ 41.60 | 1<br>אריזות של 4 | ₪ 10.40 | 54         | <u>פלנג'ר GN614-4-KD</u> |
|                     |         |                  |         |            |                          |
| יקון סל קניות רכישה |         |                  |         |            |                          |

9. ודאו שהפרטים האישיים נכונים, במידה ולא, עדכנו אותם.

|     |              | פרטים אישיים                   |
|-----|--------------|--------------------------------|
|     |              | מייל                           |
|     |              |                                |
|     | טלפון / נייד | שם מלא                         |
|     |              |                                |
| עיר |              | כתובת                          |
|     |              |                                |
|     | מדינה        | מיקוד איתור מיקוד              |
| ~   | ישראל        |                                |
|     |              | * שם על החשבונית ( שם חברה ) * |
|     |              |                                |
|     | ת אחרת?      | האם לשלוח את החשבונית לכתוב 🗆  |
|     | ילב הבא      | ניתן לבחור עלות ושיטת משלוח בש |
| 0   |              | רוצים להירשם לאתר?             |
|     |              | המשך                           |

### <u>הזמנה באתר ברמיל – לקוח חדש - עסקי</u>

| 10. בחרו את שיטת האיסוף : 1. איסוף עצמי , 2 תוספת משלוח |                                |                           |   |                             |                    |   |
|---------------------------------------------------------|--------------------------------|---------------------------|---|-----------------------------|--------------------|---|
|                                                         | ( משלוח נע בין 1 -3 ימי עסקים) |                           |   |                             |                    | ) |
|                                                         |                                | <u>עדכון פרטים אישיים</u> |   |                             | עדכון פרטים אישיים |   |
| •                                                       | משלוח : 65.00                  | שיטת משלוח                | ~ | איסוף עצמי : 0.00           | שיטת משלוח         |   |
| •                                                       | רגיל - בתשלום אחד              | מספר תשלומים              | • | רגיל - בתשלום אחד           | מספר תשלומים       |   |
|                                                         |                                | הערה                      |   |                             | הערה               |   |
| <u>~</u>                                                | ראתי את תקנון האתר ומסכים/ה.   | אני מאשר/ת שקו 🗆          |   | אתי את תקנון האתר ומסכים/ה. | אני מאשר/ת שקר 🗆   |   |
|                                                         |                                |                           |   |                             |                    |   |

## 11. הוסיפו הערותכם להזמנה אם יש. ( לספק COC , להוסיף להזמנה קיימת מס' ... ) הערה

#### .12. אשרו את התקנון

אני מאשר/ת שקראתי את תקנון האתר ומסכים/ה. 🗹

13. לחצו על "שליחת הזמנה":

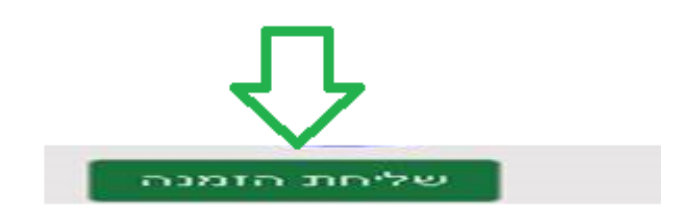

( Diners אנו איננו מקבלים כרטיס )

14. וודא קבלת אישור הזמנה במייל. אם לא קבלתם אישור הזמנה- משמע לא בוצעה הזמנה.